APN設定ガイド iOS 9.0以降 2016/07/01 更新

※本ガイドに記載した内容は、すべて弊社で作成・検証して提供していますが、その内容を保証・サポートするものではありません。

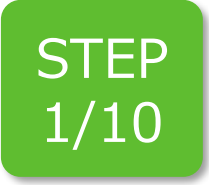

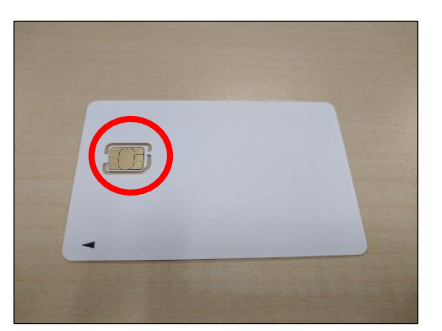

到着したパッケージから白いSIMカードの 台紙を抜き出します。

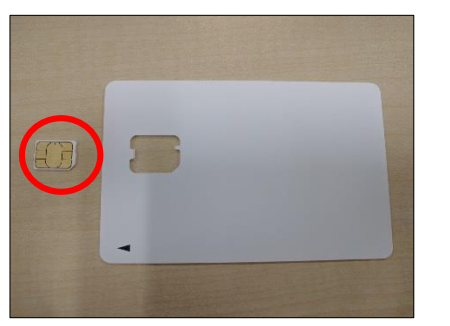

SIMカードの台紙から、SIMカードを取り 外します。

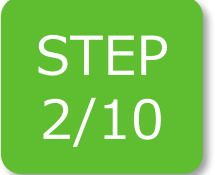

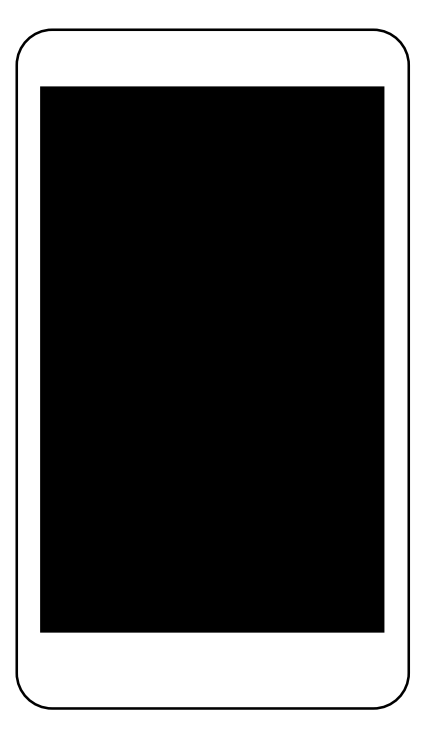

端末にSIMカードを差し込みます。

※端末によって、SIMカードの差込口の位 置が異なります。 必ず端末の説明書をご確認ください。

※iPhoneの場合、金属端子は裏面にしてセットしてください。 (カードに記載された英数字が読めるようにしてセットしてください。)

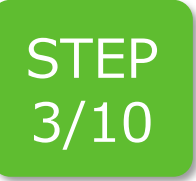

| •••••                                                                                                    | ŝ                   | 18:42 | @ ◀ 券 ∎⊃ |  |  |  |  |
|----------------------------------------------------------------------------------------------------|---------------------|-------|----------|--|--|--|--|
| ₽                                                                                                    | ≡ bb.excite.co.jp C |       |          |  |  |  |  |
| excit                                                                                                    | ie モバ               | า/ไ   | ≡ menu   |  |  |  |  |
| <ol> <li>1.下記のボタンをクリック</li> <li>2.端末の「プロファイルをインストール」画面が<br/>開く</li> <li>3.同画面に「BB.excite.mobileconfig」が表示されているのを確認</li> <li>4.同画面の「インストール」をタップで完了</li> </ol> |                     |       |          |  |  |  |  |
| ダウンロード<br>事前にiOSのバージョンをご確認ください                                                                                                    |                     |       |          |  |  |  |  |
| iOS6以前                                                                                                    |                     |       |          |  |  |  |  |
| iOS7以降                                                                                                    |                     |       |          |  |  |  |  |
| Macでダウンロード                                                                                                    |                     |       |          |  |  |  |  |
| <                                                                                                    | >                   | Û     | m D      |  |  |  |  |

エキサイトモバイルのAPN設定ページにて、 ご利用端末のiOSのバージョンに応じたボ タンをタップします。

【APN設定ページ】 http://bb.excite.co.jp/exmb/sim/ apn/

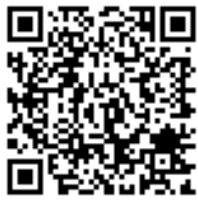

【iOS7以降構成プロファイルダウンロード】 http://bb.excite.co.jp/exmb/sim/ apn/data/excitemobile-LTE(cellular).mobileconfig

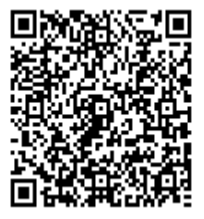

## ■構成プロファイルのご利用にあたって

- Wi-Fi環境などでインターネット接続の上で、Safariを使って下のリンクにアクセスしてください。
- 本ページに記載した内容は、すべて弊社で作成・検証して提供していますが、その 内容を保証・サポートするものではありません。
- ・ iOSのバージョンによっては意図しない挙動となる可能性もございます。

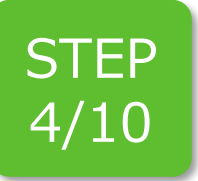

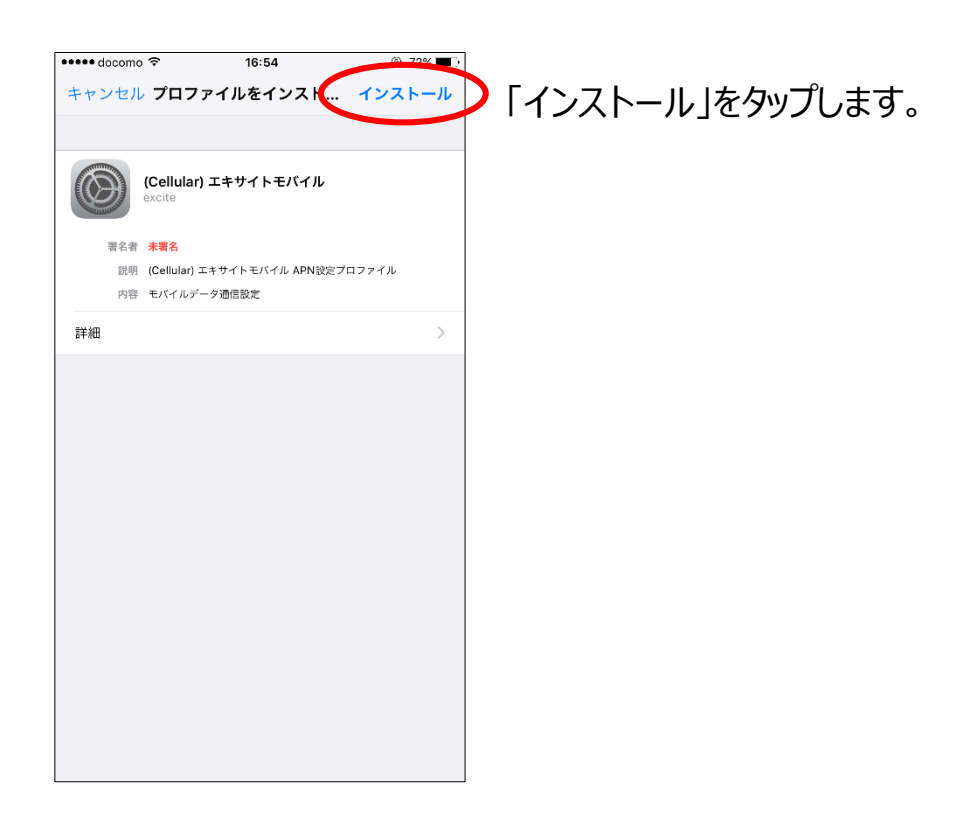

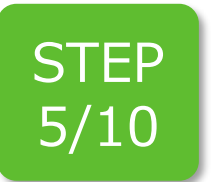

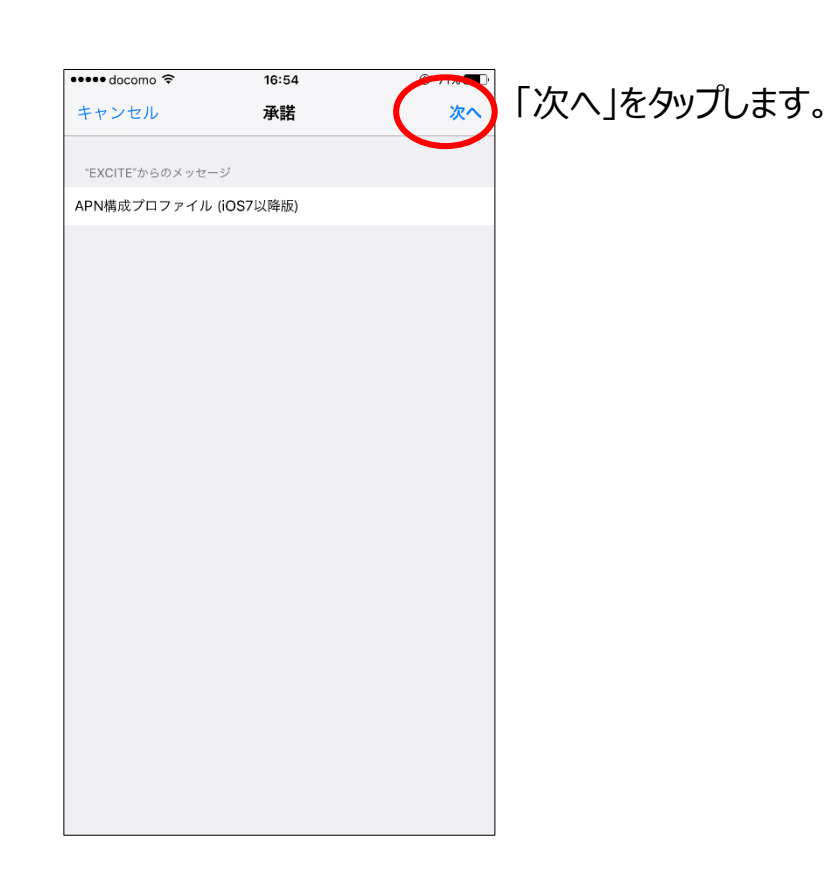

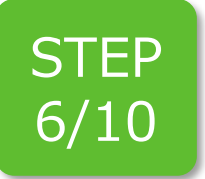

|                           | (•  | 18:43                            | © <b>1</b> ∦ ∎⊃                   |
|---------------------------|-----|----------------------------------|-----------------------------------|
|                           | パン  | スコードを入力                          | キャンセル                             |
|                           |     |                                  |                                   |
| -                         | , v | ペスコードを入力                         |                                   |
|                           |     |                                  |                                   |
|                           |     |                                  |                                   |
|                           |     |                                  |                                   |
| 1                         |     | 2                                | 3                                 |
| 1                         |     | 2<br><sup>ABC</sup>              | 3<br>Def                          |
| 1<br>4                    |     | 2<br><sub>АВС</sub><br>5<br>ЈКЦ  | 3<br>Def<br>6<br>MNO              |
| 1<br>4<br>6HI<br>7<br>POR | S   | 2<br>АВС<br>5<br>ЈКЦ<br>8<br>ТUV | 3<br>Def<br>6<br>MNO<br>9<br>WXYZ |

端末の「パスコード」を入力します。

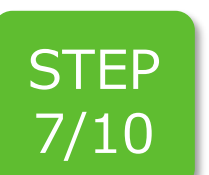

| •••••<br>キャンセノ        | <del>ج</del><br>ل                     | 18:43<br>警告                                          | ● 1 ½ ■<br>インストール          | 「インストール」をタップします。                                                                         |
|-----------------------|---------------------------------------|------------------------------------------------------|----------------------------|------------------------------------------------------------------------------------------|
| モバイルデ                 | ータ通信設定                                | 2                                                    |                            |                                                                                          |
| お使いのi<br>モバイル<br>または監 | Phoneの <sup>ス</sup><br>データ通信<br>視される場 | ネットワーク<br>『の構成によ <sup>」</sup><br>湯合がありま <sup>、</sup> | トラフィックは、<br>0フィルタリング<br>す。 | ※「インストール」画面が出ずに、「プロファ<br>イルがインストールできませんでした」と表                                            |
| 未署名のプ                 | ロファイル                                 |                                                      |                            | 示された場合、既に他のプロファイルが                                                                       |
| このプロファイルは署名されていません    |                                       | いません                                                 | インストールされている場合かあります。        |                                                                                          |
|                       |                                       |                                                      |                            | エキサイトモバイルのプロファイルを継続<br>してインストールする場合、以下の手順<br>にてインストール済みのプロファイルを削<br>除してから再度ダウンロードしてください。 |
|                       |                                       |                                                      |                            | →「設定」<br>→「一般」<br>→「プロファイルとデバイス管理」<br>→「構成プロファイル」欄にあるインス<br>トール済みプロファイルをタップ              |
|                       |                                       |                                                      |                            | →「プロファイルを削除し                                                                             |

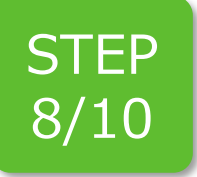

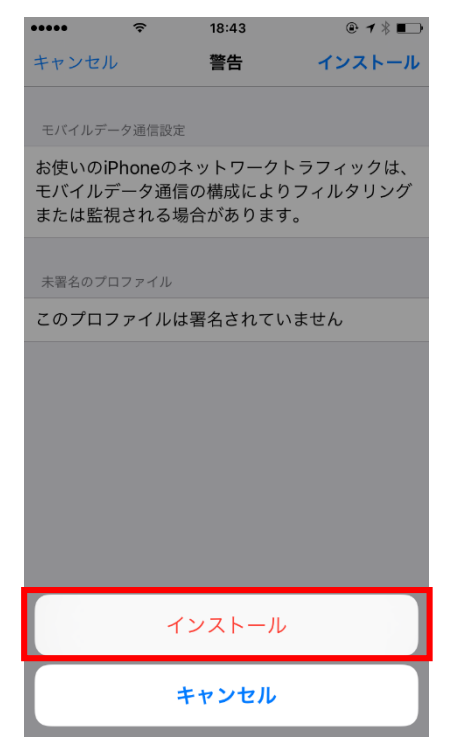

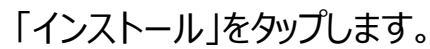

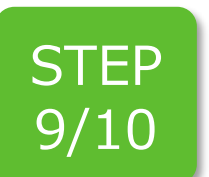

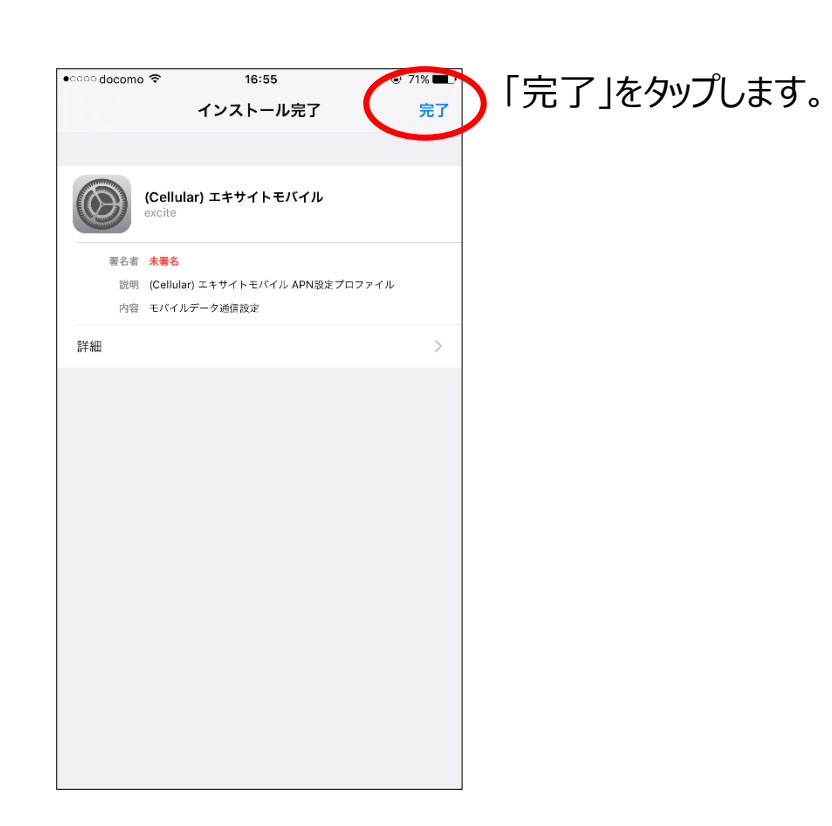

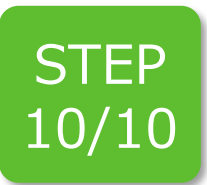

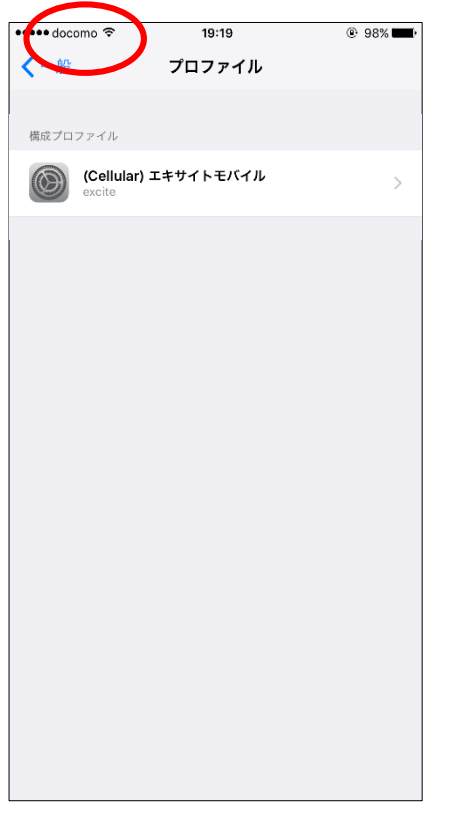

インターネットに接続されますと、画面上の ステータスバーに「docomo」と表示されま す。

以上で、ネットワーク接続の設定は完了で す。